## How Players Register for a team after receiving email invite

You should receive an email similar to this. Select the link in number 1.

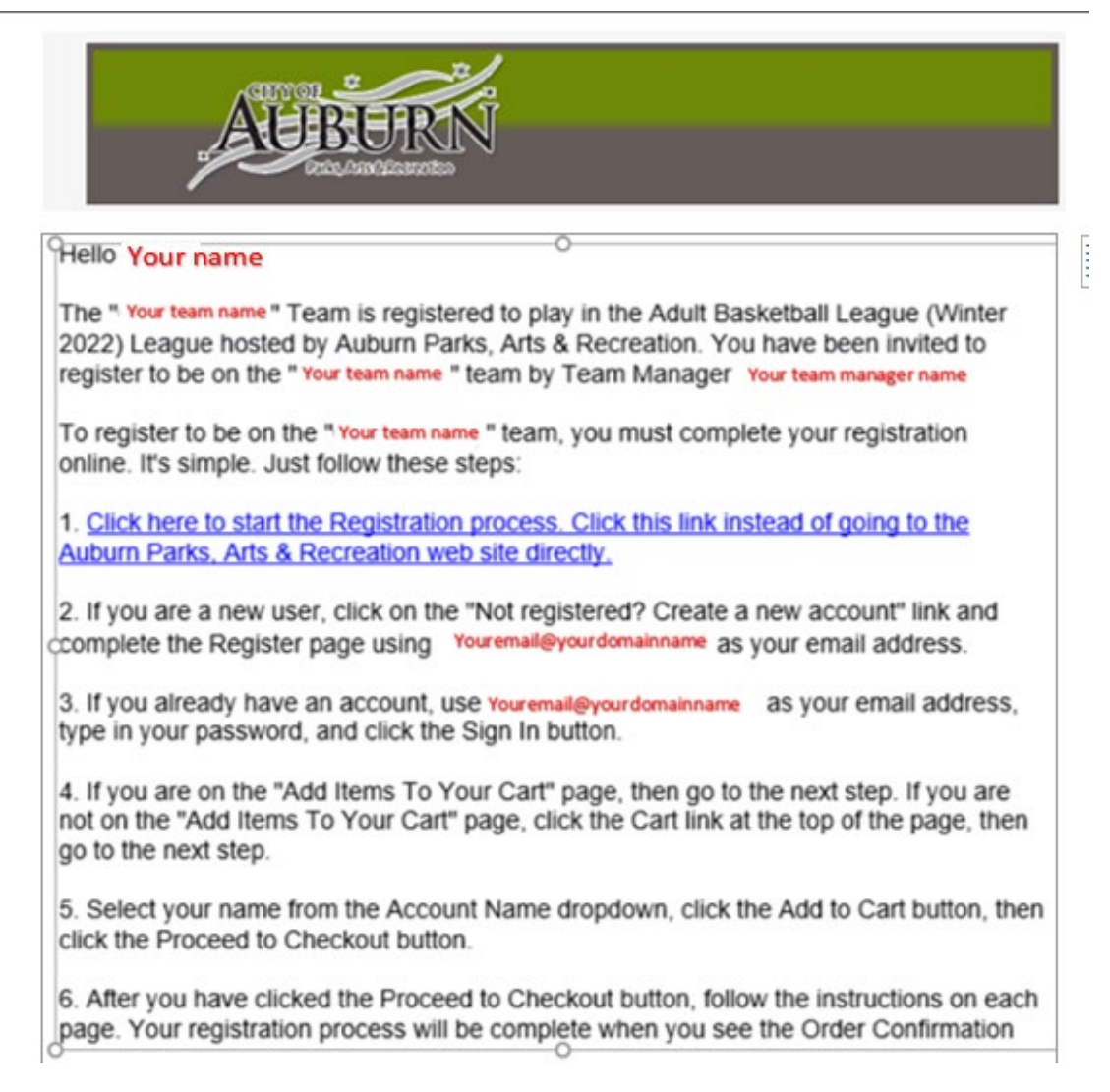

When you click the link above you should come to this page, sign in if you already have an account or

"create account" if you are new to teamsideline.com. When this is done "sign In"

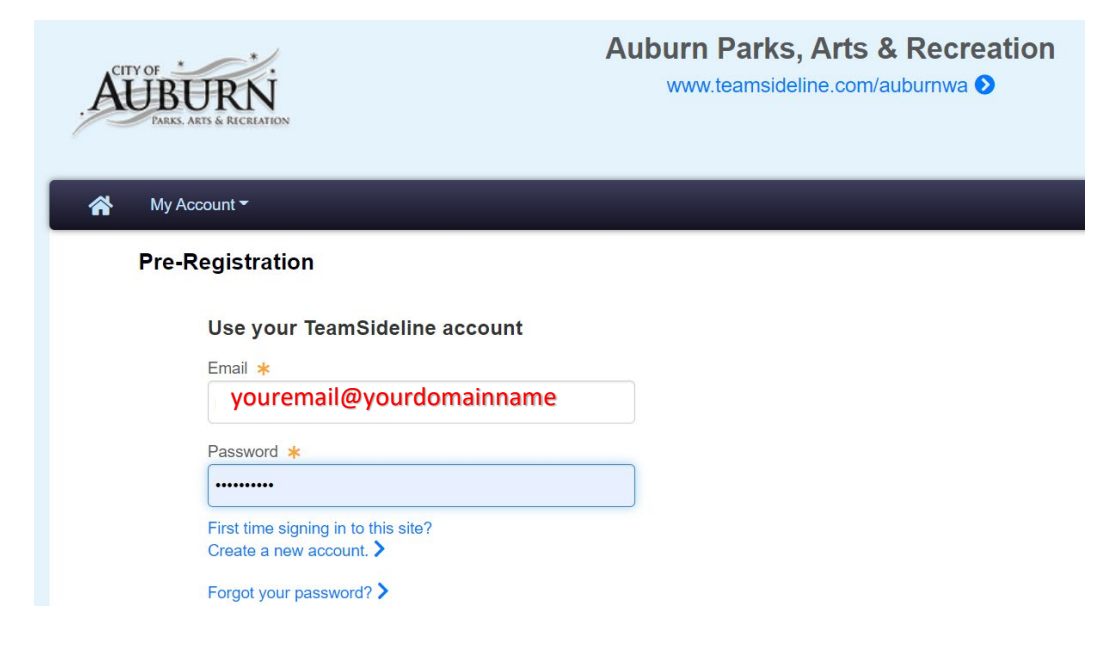

## When you sign in, it brings you to this page. Choose "Place Order"

| CITY OF *   | RN<br>S & RECREATION                                                                                                    | www.teamsideline.com/auburnwa 📎                                                                                                    |
|-------------|----------------------------------------------------------------------------------------------------|----------------------------------------------------------------------------------------------------|
| My Acco     | ount 👻                                                                                                    |                                                                                                    |
| Home        |                                                                                                    |                                                                                                    |
| Use th      | is page to navigate to "Auburn Parks,                                                                                                    | Arts & Recreation" functions which you have access to.                                                                                                    |
| My Acc      | punt                                                                                                    |                                                                                                    |
| My Profil   | e                                                                                                    |                                                                                                    |
| Members     | 3                                                                                                    |                                                                                                    |
| Order Hi    | story                                                                                                    |                                                                                                    |
| Enrollme    | nts                                                                                                    |                                                                                                    |
| Place Or    | der                                                                                                    |                                                                                                    |
| e "Add to C | art"                                                                                                    |                                                                                                    |
|             | */                                                                                                    | Auburn Parks, Arts & Recreation                                                                                                    |
| . AU        | BURN<br>RKS. ARTS & RECREATION                                                                                                    | Auburn Parks, Arts & Recreati<br>www.teamsideline.com/auburnwa 🕥                                                                                                    |
|             | BURNERSE ARTS & RECREATION                                                                                                    | Auburn Parks, Arts & Recreation www.teamsideline.com/auburnwa 🕥                                                                                                    |
|             | Account -                                                                                                    | Auburn Parks, Arts & Recreation www.teamsideline.com/auburnwa S                                                                                                    |
|             | Account -                                                                                                    | Auburn Parks, Arts & Recreation www.teamsideline.com/auburnwa S                                                                                                    |
|             | Average Arts & RECREATION                                                                                                    | Auburn Parks, Arts & Recreation<br>www.teamsideline.com/auburnwa >                                                                                                    |
|             | by Account -<br>dd Items To Your Cart<br>Your "Shopping" Cart lists the items<br>after adding one or more items. Clic<br>Enrollment button.                                                                                                    | Auburn Parks, Arts & Recreation<br>www.teamsideline.com/auburnwa S<br>s you want to enroll in and store items you want to purchase. Click the Proceed to Check the Delete icon to remove items, or to add more enrollments to your Cart, complete<br>to * Enroll on a Roster |
|             | Vour "Shopping" Cart lists the items<br>after adding one or more items. Clic<br>Enrollment button. I would like t<br>Roster Invitation(s)                                                                                                    | Auburn Parks, Arts & Recreation<br>www.teamsideline.com/auburnwa >>>>>>>>>>>>>>>>>>>>>>>>>>>>>>>>>>>>                                                                                                    |
|             | Vour "Shopping" Cart lists the items<br>after adding one or more items. Clic<br>Enrollment button. I would like t<br>Roster Invitation(s) Tear                                                                                                    | Auburn Parks, Arts & Recreation<br>www.teamsideline.com/auburnwa                                                                                                    |
|             | Average Arrows Arrows A | Auburn Parks, Arts & Recreations<br>www.teamsideline.com/auburnwa •                                                                                                    |
|             | Av Account -<br>Ad Items To Your Cart<br>Ad Items To Your Cart<br>Your "Shopping" Cart lists the items<br>after adding one or more items. Clic<br>Enrollment button.<br>I would like t<br>Roster Invitation(s)<br>Tear<br>Program<br>Roster Nam                                                                                                    | Auburn Parks, Arts & Recreation<br>www.teamsideline.com/auburnwa •                                                                                                    |

## Choose the "Proceed to Checkout"

| TOF THE STATE OF THE STATE OF T | Auburn Parks, Arts & Recreation                                                                                                    | 1                                                            |                                        |
|----------------------------------------------------------------------------------------------------|----------------------------------------------------------------------------------------------------|--------------------------------------------------------------|----------------------------------------|
| My Account +                                                                                                    |                                                                                                    |                                                              |                                        |
| Add Items To Your Cart                                                                                                    |                                                                                                    |                                                              |                                        |
| Your "Shopping" Cart lists the items you wan<br>after adding one or more items. Click the Dei<br>Enrollment button.                                                                                                    | t to enroll in and store items you want to purchase. Click the Proceed to Check<br>lete icon to remove items, or to add more enrollments to your Cart, complete the | out button to proceed with p<br>e Enrollment fields below ar | placing your order<br>ad click the Add |
| I would like to * Roster Invitation(s)                                                                                                    | Enroll on a Roster                                                                                                    |                                                              |                                        |
| No outstanding roster invitations.                                                                                                    |                                                                                                    |                                                              |                                        |
| Your Cart                                                                                                    |                                                                                                    |                                                              |                                        |
| General - Adult sport   League - Roster                                                                                                    | r - 4x4 Basketball Registration Your name -your team Player                                                                                                    | \$0.00                                                       |                                        |
| Registration)                                                                                                    |                                                                                                    |                                                              |                                        |
| Registration)                                                                                                    |                                                                                                    |                                                              | Order Subtot                           |

Fill in "birth date", T-shirt size & COVID Vax Proof

Choose the "check box" to agree to "waiver" and "player code of conduct"

When completed choose "Next"

| Player Birth date 🔺                                                                                                    | 1/1/1970 🗉 Birth date                                                                                                    |
|----------------------------------------------------------------------------------------------------|----------------------------------------------------------------------------------------------------|
| Player T-shirt Size 🔹                                                                                                    | Adult XL (44-48)    T-Shirt Sze                                                                                                    |
| COVID Vax Proof *                                                                                                    | Select Please provide proof of CDVID vaccine                                                                                                    |
| Adult Player Code of Conduct                                                                                                    |                                                                                                    |
|                                                                                                    | City of Auburn                                                                                                    |
|                                                                                                    | Parks, Arts & Recreation Department                                                                                                    |
| Nelcome to the Adult Sports Program sj<br>pooperation and sportsmanship is esser<br>an acceptable manner during the entire<br>against players, coaches, managers and                                                                                                    | onsored by City of Aubum Parks, Art & Recreation. This program is offered for your enjoyment therefore, your<br>ial to the overall success of the program. All players, coaches, managers and spectators are expected to act in<br>orgram. Aubum Parks, Arts & Recreation reserves the right to take any disciplinary action it deems appropriat<br>spectators not acting in an acceptable manner, including, but not limited to suspension from games, expulsion<br>ure orograms. The benefit a anticinant derives from this program depends very much on adherence to acceed<br>the orogram.                                                                                                    |
| for the park and paroparon in any for<br>standards of behavior.<br>These definitions provide information an<br>Agreement *                                                                                                    | d direction to participants regarding standards of behavior, as well as consequences of participant/team<br>Click here to verify that you have read and agree to the terms and conditions that govern you<br>involvement with Auburn Parks, Arts & Recreation.                                                                                                    |
| Informe park and participation in any low<br>standards of behavior.<br>These definitions provide information an<br>Agreement *<br>Liability Waiver                                                                                                    | d direction to participants regarding standards of behavior, as well as consequences of participantheam<br>Click here to verify that you have read and agree to the terms and conditions that govern you involvement with Auburn Parks, Arts & Recreation.                                                                                                    |
| Information park and participation in any out<br>standards of behavior.<br>These definitions provide information an<br>Agreement *<br>Liability Waiver<br>Assumption of Riske Excupiostory Clause<br>formed by the Autom Parka, Aris & Renned<br>Formed by the Autom Parka, Aris & Renned<br>Formed by the Autom Parka, Aris & Renned<br>Formed by the Autom Parka, Aris & Renned<br>Formed by the Autom Parka, Aris & Renned<br>Formed by the Autom Parka, Aris & Renned<br>Formed by the Autom Parka, Aris & Renned<br>Formed by the Autom Parka, Aris & Renned<br>Formed by the Autom Parka, Aris & Renned<br>Formed By the Autom Parka, Aris & Renned<br>Formed By the Autom Parka, Aris & Renned<br>Formed By the Autom Parka and Aris & Renned<br>Formed By the Autom Parka and Aris & Renned<br>Temporated La and Forme Banchey I.<br>I grant the City of Aubum the right and partmet<br>reproduction Taken Autom Aris Aris and Parka<br>Burght Aris City of Aubum the right and partmet<br>automation Parka and Aris & Renned Aris & Renned Ari | d direction to participants regarding standards of behavior, as well as consequences of participantheam<br>Click here to verify that you have read and agree to the terms and conditions that govern you<br>involvement with Auburn Parks, Arts & Recreation.<br>For and in consideration of the opportunity offered to ne or my child to participate in the above named achilytactivities<br>on Department, Understand there are people dargers and risks inherent not rule in the activity and directly form my or the monorted by verifying the status of the hardware and the low participate in the above named achilytactivities<br>of grant and instructors, and any other person(g) movies of this activity for any and all property damages, injuries, losses,<br>interval for the cost of the the activity. I hold hardwares, release and wave all clines I may have against the Clip of<br>antacted instructors, and any other person(g) involved in this activity for any and all property damages, injuries,<br>full responsibility for the cost of thermaters of any injury,<br>full and voluntary consent for myself or the above named child to participate in the activity described above and to be<br>assion to use or copyright, and re use, publish, or re-publich photographic pictures, video electronic images or other<br>y persones by the Aubum Parks, Arts & Recreation Department.                                                                                                    |
| In the park of the park of the                                                | d direction to participants regarding standards of behavior, as well as consequences of participantheam<br>Click here to verify that you have read and agree to the terms and conditions that govern you<br>involvement with Auburn Parks, Arts & Recreation.<br>For and in consideration of the opportunity offered to me or my child to participate in the above named activity built in being transported<br>to direction aphysical injury, death or other harmful consequences which may arise directly or indirectly from my or the<br>on Oppartment, Understand there are packed appress and disks inferent not only in this activity built in being transported<br>k of serious physical injury, death or other harmful consequences which may arise directly or indirectly from my or the<br>and are result of my participation or my underly participate in this activity built in a bone through a physical indirect, the sec of Q-Auburn Baltiles, and<br>y full and voluntary consent for myself or the above named child to participate in the activity described above and to be<br>asion to use or copyright, and re-use, publish, or ne-publish pholographic pictures, video electronic images or other<br>a hardment that might be required or myself or the above named child to participate in the activity described above and to be<br>asion to use or copyright, and re-use, publish, or ne-publish pholographic pictures, video electronic images or other<br>a hardment that might be required or myself or the above named of physical injury and/or accident while participation method and any hospital costs, rendered or<br>graing this document and that participation in the activity activities offered by the Auburn Parks, Arts, & Recreation |

Confirm your contact information is correct (make changes if necessary), select "Place Order"

| Checkout                                                                                                    |                                         |
|----------------------------------------------------------------------------------------------------|-----------------------------------------|
|                                                                                                    | ?                                       |
| One more step! Just complete this page, confirm the item(s) in your order and click the Place Order button to finalize your order. |                                         |
| Contact Information                                                                                                    |                                         |
| First Name * Rick                                                                                                    |                                         |
| Last Name * Bruya                                                                                                    |                                         |
| Street Address * N/A                                                                                                    |                                         |
| City * Auburn                                                                                                    |                                         |
| State * WA *                                                                                                    |                                         |
| Zip Code * 98002                                                                                                    |                                         |
| Phone * 253-804-5048                                                                                                    |                                         |
| Order                                                                                                    |                                         |
|                                                                                                    | Cost                                    |
| Item                                                                                                    |                                         |
| Item<br>General - Adult Basketball League - Roster - 4x4 Basketball Registration - Rick Bruya - CrossCountry (Player Registration) | \$0.00                                  |
| Item<br>General - Adult Basketball League - Roster - 4x4 Basketball Registration - Rick Bruya - CrossCountry (Player Registration) | \$0.00<br>Order Total:<br><b>\$0.00</b> |

After selecting "Place Order" you should get to a "Order Confirmation" Page like below and you are done.

|                 | -*/              |
|-----------------|------------------|
| CITY OF         |                  |
| ALIRITO         | INT              |
| AUBUR           |                  |
| TARKS, ARTS & R | <b>ECLEATION</b> |

## Auburn Parks, Arts & Recreation www.te

| Onden Confirmation                                                                                  |                                                                                                    | -                                                           |
|----------------------------------------------------------------------------------------------------|----------------------------------------------------------------------------------------------------|-------------------------------------------------------------|
| Order Confirmation                                                                                  |                                                                                                    |                                                             |
| Your order has been placed. Print a cop                                                             | y for your records.                                                                                                    |                                                             |
| Note: An Order Confirmation has been or "spam". In order to make sure you rec<br>your "White List". | emailed to you. However, email services and ISPs can use blocking or filtering systems to help protec<br>ervice email from TeamSideline, please add no-reply@teamsideline.com to your address book, Outloo | t you from unsolicited email<br>k "Safe Senders List" or to |
| Contact Information                                                                                 |                                                                                                    |                                                             |
| Order Date *                                                                                        | Tuesday, January 4, 2022                                                                                                    |                                                             |
| Order Number *                                                                                      | 334-3254652                                                                                                    |                                                             |
| Full Name *                                                                                         | Rick Bruya                                                                                                    |                                                             |
| Street Address *                                                                                    | N/A                                                                                                    |                                                             |
| City *                                                                                              | Aubum                                                                                                    |                                                             |
| State *                                                                                             | WA                                                                                                    |                                                             |
| Zip Code 🔺                                                                                          | 96002                                                                                                    |                                                             |
| Phone *                                                                                             | 253-804-5046                                                                                                    |                                                             |
| Order Items                                                                                         |                                                                                                    |                                                             |
| ltem                                                                                                |                                                                                                    | Cost                                                        |
| General - Adult Basketball League - Ro                                                              | \$0.00                                                                                                    |                                                             |
| Terms: Adult Player Code of Conduct                                                                 | Liability Waiver                                                                                                    |                                                             |

All taxes included.